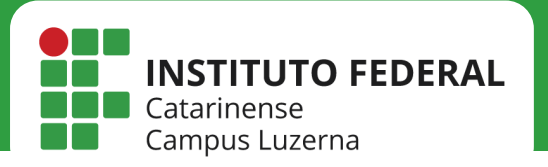

# IMPRESSORA

*Configuração da impressora HP E52645C no MacOS* 

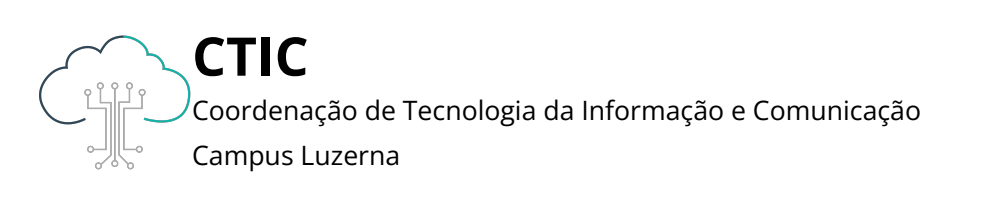

Este manual é destinado a servidores. Para que as configurações tenham efeito, é necessário estar conectado à rede **IFC** via Wi-Fi ou **pontos cabeados autorizados** (salas dos professores ou salas de setores).

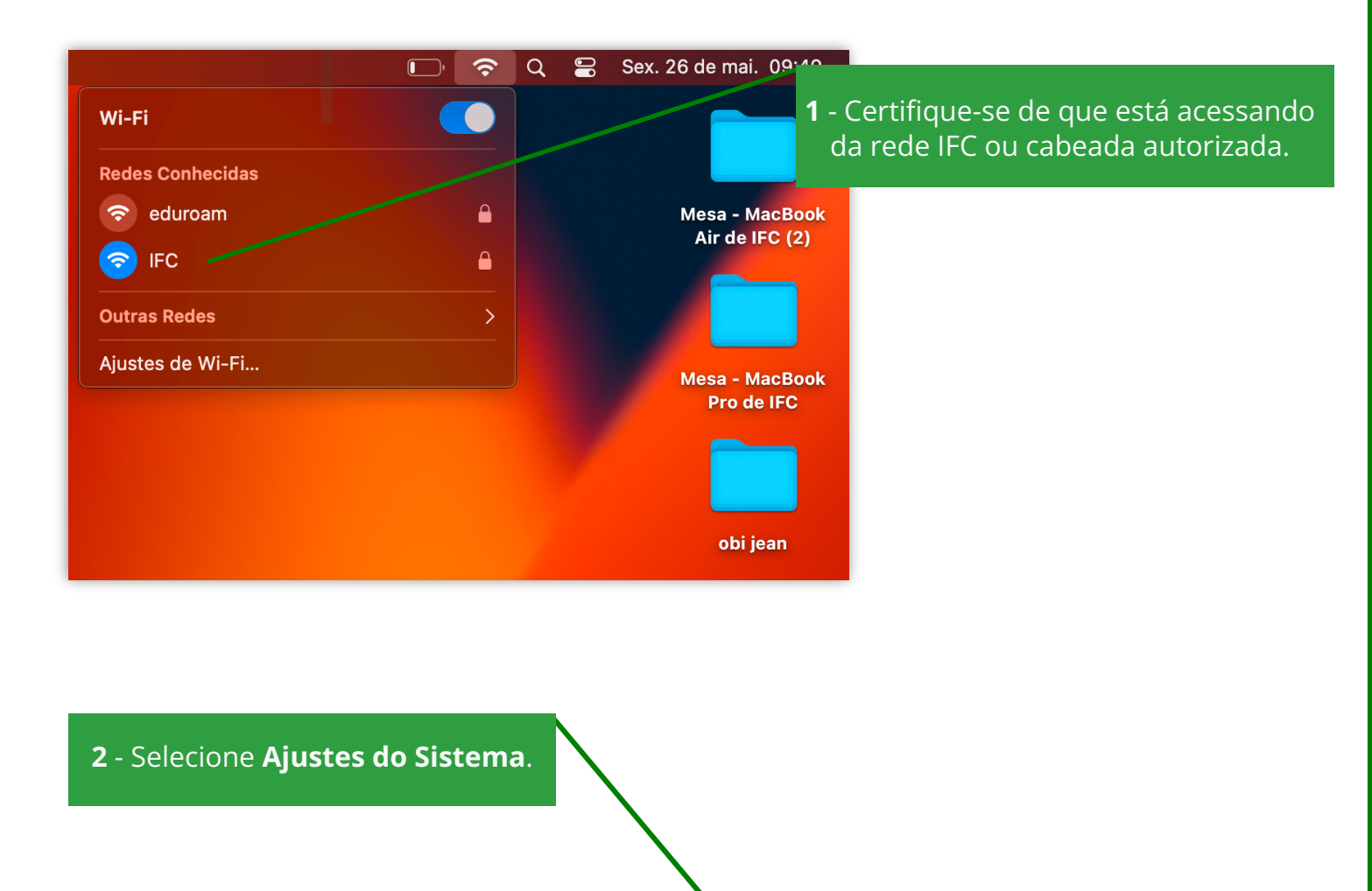

### 😢 🎛 ⊘ 🖂 🖑 🏽 📼 😇 💿 😑 🥽 🐼 🗤 🞵 🖓 🔁 🚮 🖊 🗛 🥁 📋 📑

Ajustes do Sistema

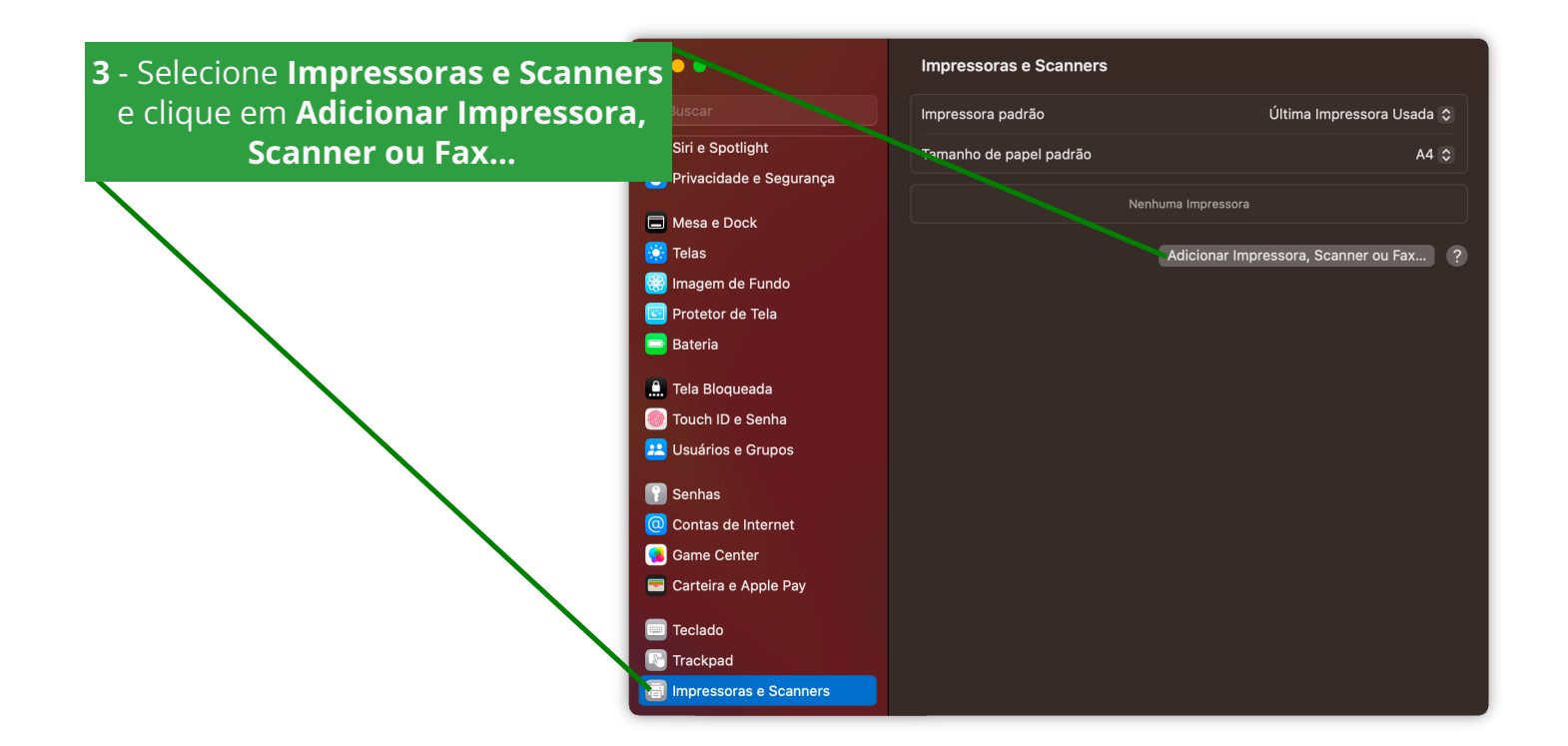

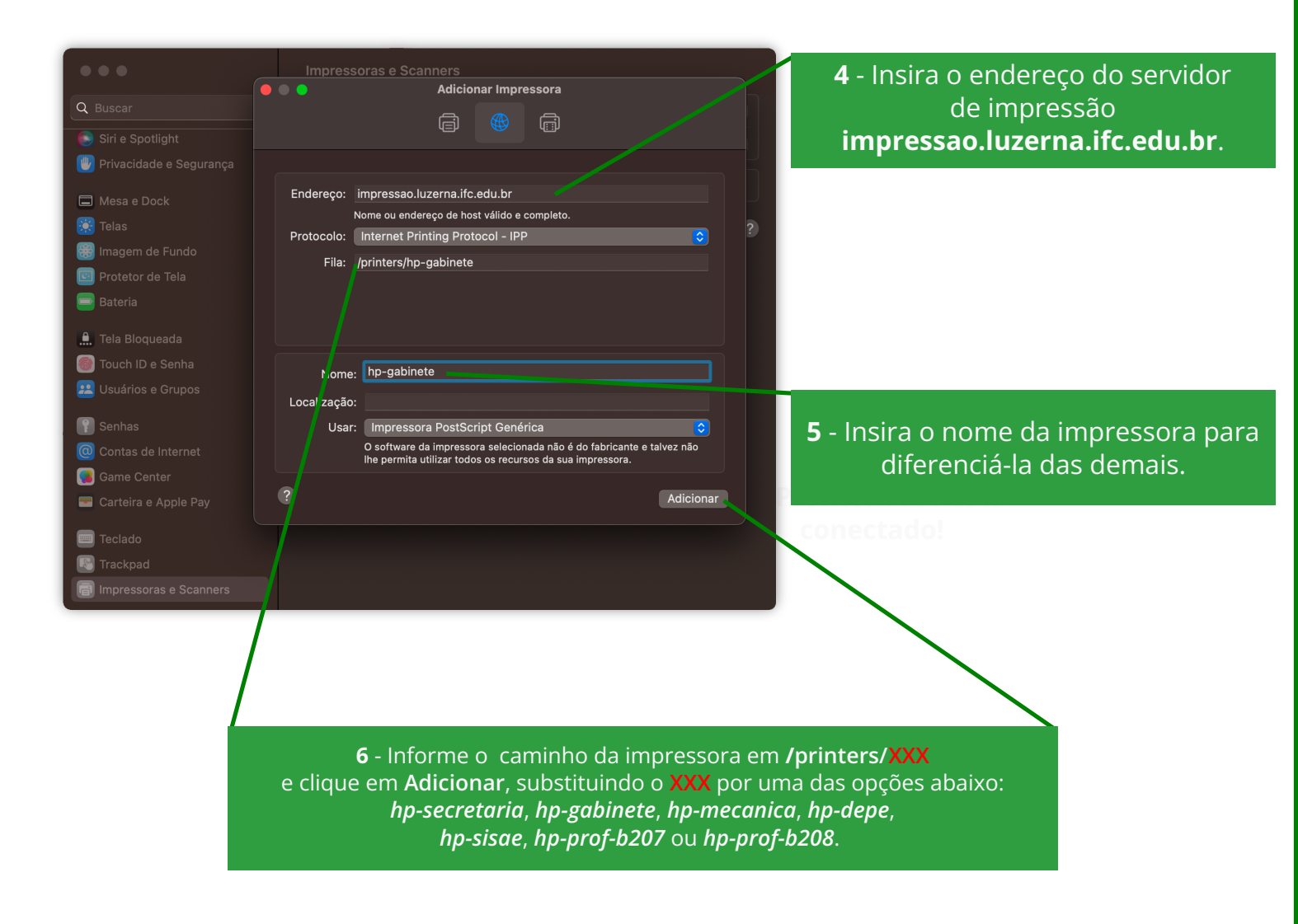

7 - Marque a opção Unidade de Impressão Dupla e clique em OK.

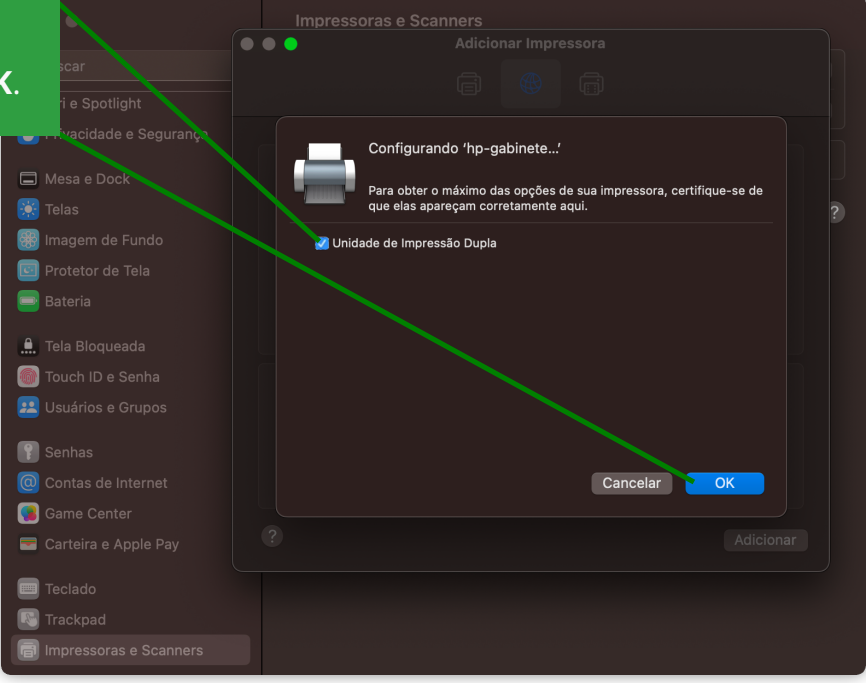

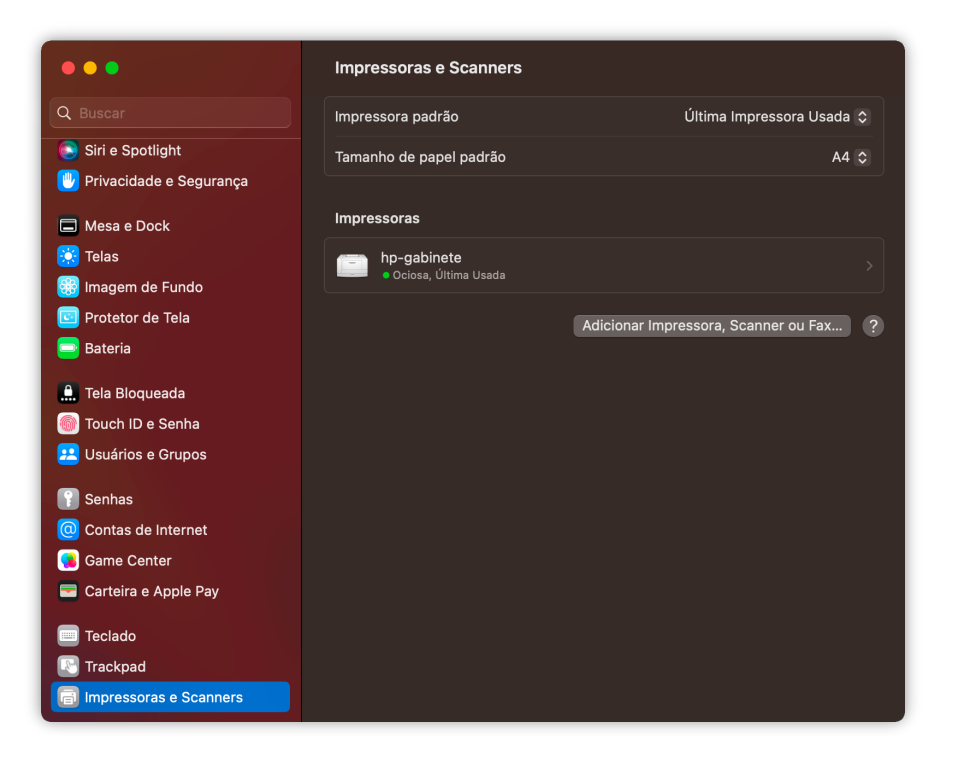

8 - Pronto! Sua impressora foi configurada. Para adicionar mais de uma impressora, basta seguir novamente os passos deste manual, alterando o endereço da impressora informado no passo 6.

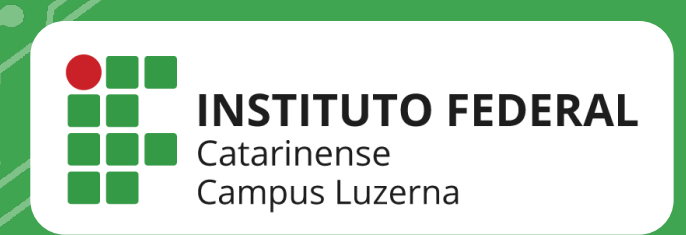

## EM CASO DE DÚVIDAS, **ENTRE EM CONTATO POR UM DE NOSSOS** CANAIS

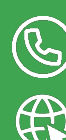

(49)3523-4322 / 3523-4310 suporte.luzerna.ifc.edu.br